## How to Log on to Google Meet for Parents' Evening

Login to your child's google classroom. Then click the waffle button (9 squares) highlighted below.

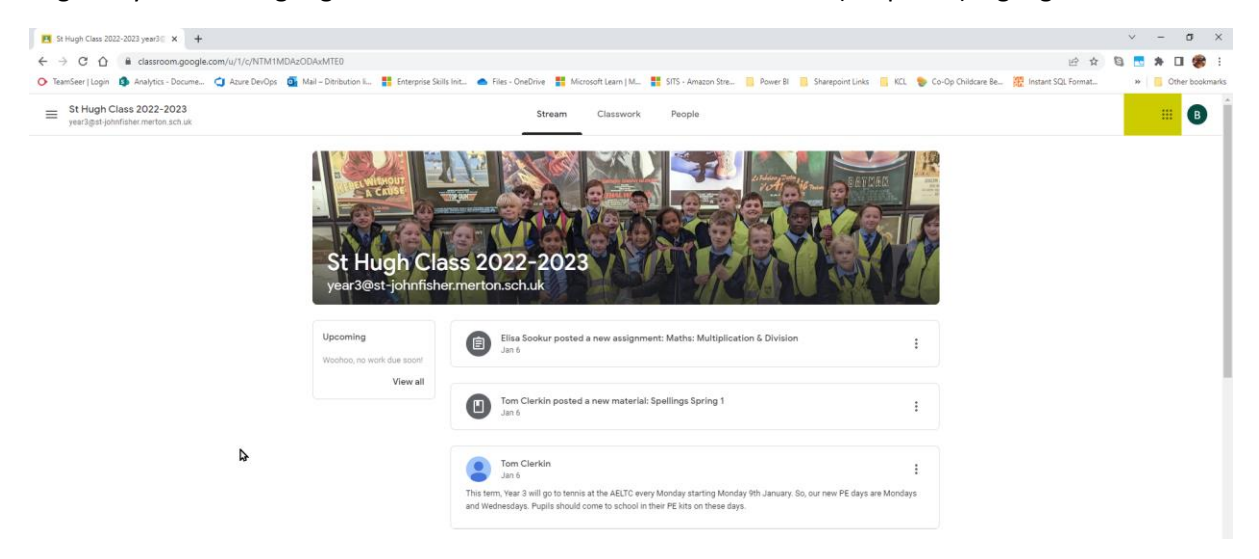

## Select the Meet icon.

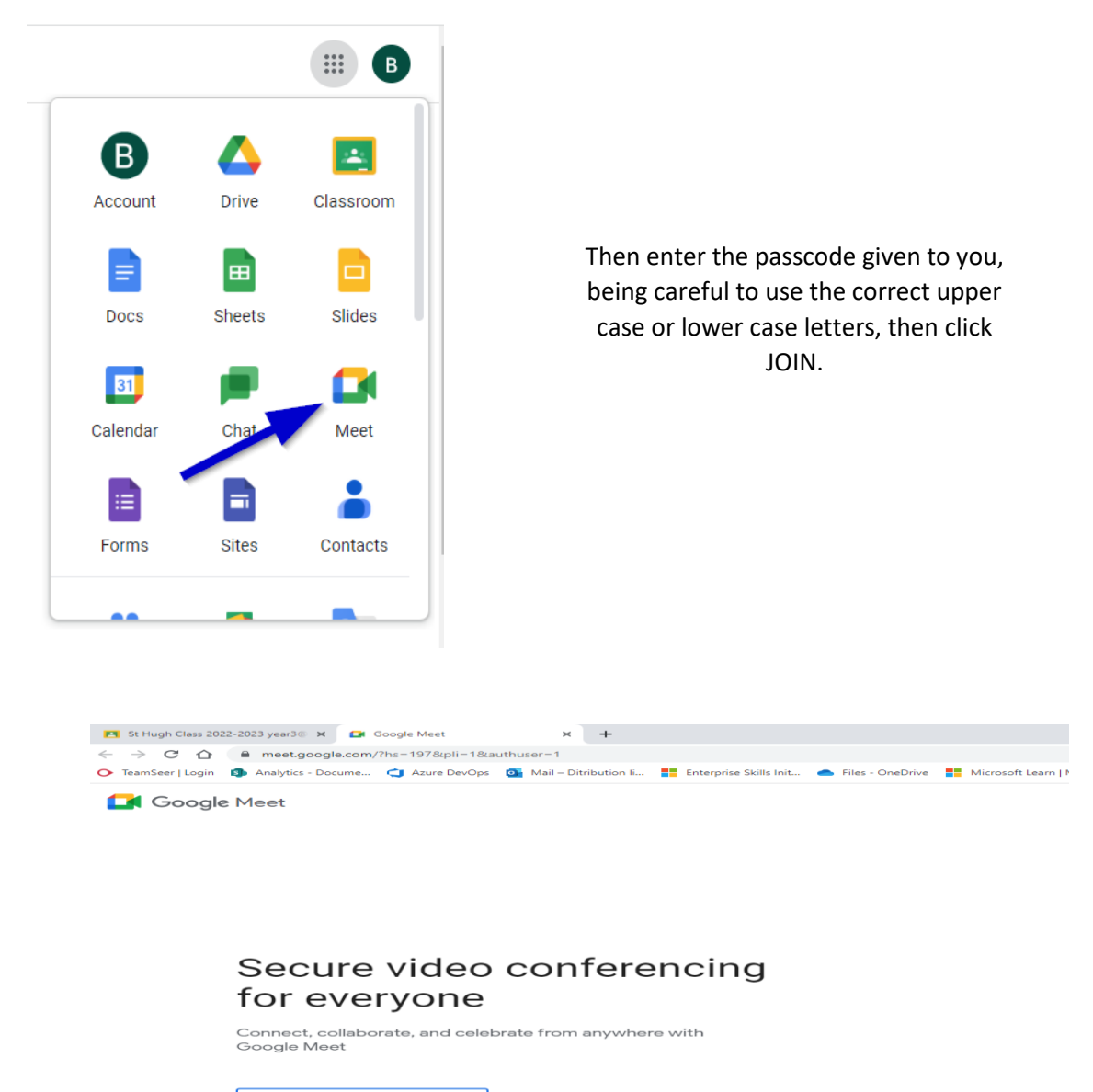

Enter a code or nickname

Your account only lets you join meetings Learn more about Google Meet